## **Creating Group on Microsoft Teams**

1. Right Click on the Chat icon -> Select New Chat

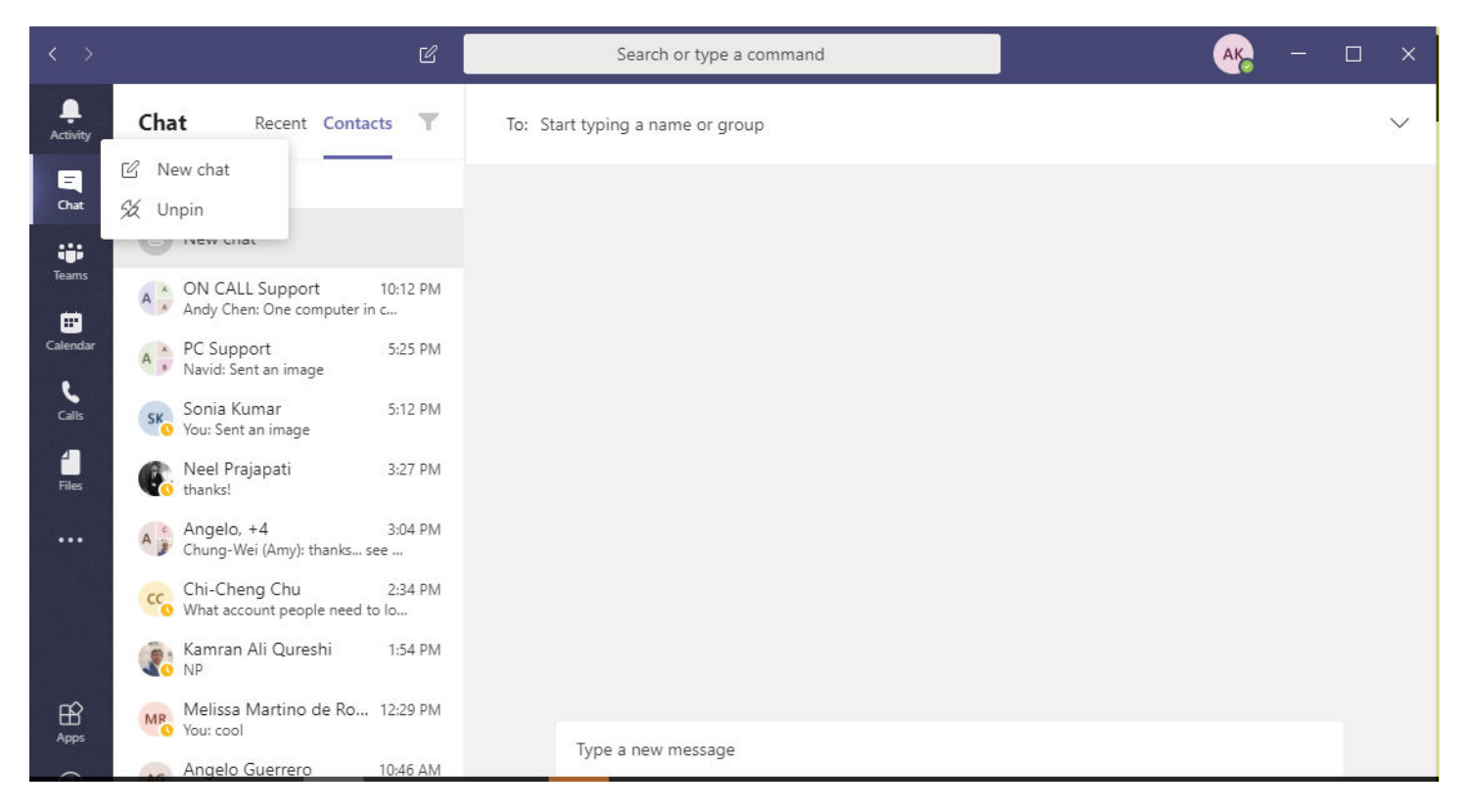

## 2. Give the team a name and Add members

|                      | Ľ                                                        | Search or type a command                                                   |
|----------------------|----------------------------------------------------------|----------------------------------------------------------------------------|
| <b>Q</b><br>Activity | Chat Recent Contacts T                                   | Group name: Test Group                                                     |
| <b>E</b><br>Chat     | Recent                                                   | To: C Chung-Wei (Amy) Yang X SK Sonia Kumar X MR Melissa Martino de Roos X |
|                      | 8 New chat                                               | Navid Rahman 🗙                                                             |
| Teams                | ON CALL Support 10:12 PM<br>Andy Chen: One computer in c |                                                                            |
| Calendar             | A PC Support 5:25 PM<br>Navid: Sent an image             | <b>2</b> —                                                                 |
| Calls                | Sonia Kumar 5:12 PM<br>You: Sent an image                |                                                                            |
| Files                | Neel Prajapati 3:27 PM<br>thanks!                        |                                                                            |
|                      | Angelo, +4 3:04 PM<br>Chung-Wei (Amy): thanks see        | ••••                                                                       |
|                      | Chi-Cheng Chu 2:34 PM<br>What account people need to Io  | You're starting a new conversation                                         |
|                      | Kamran Ali Qureshi 1:54 PM                               | Type your first message below.                                             |
| Apps                 | Melissa Martino de Ro 12:29 PM<br>You: cool              |                                                                            |
| ~                    | Angelo Guerrero 10:46 AM                                 | lype a new message                                                         |

3. When you're done adding members, select **Add** and then **Close**.